# **RTU 6605 数据采集器** 产品使用手册

北京阿尔泰科技发展有限公司

V6.04.04

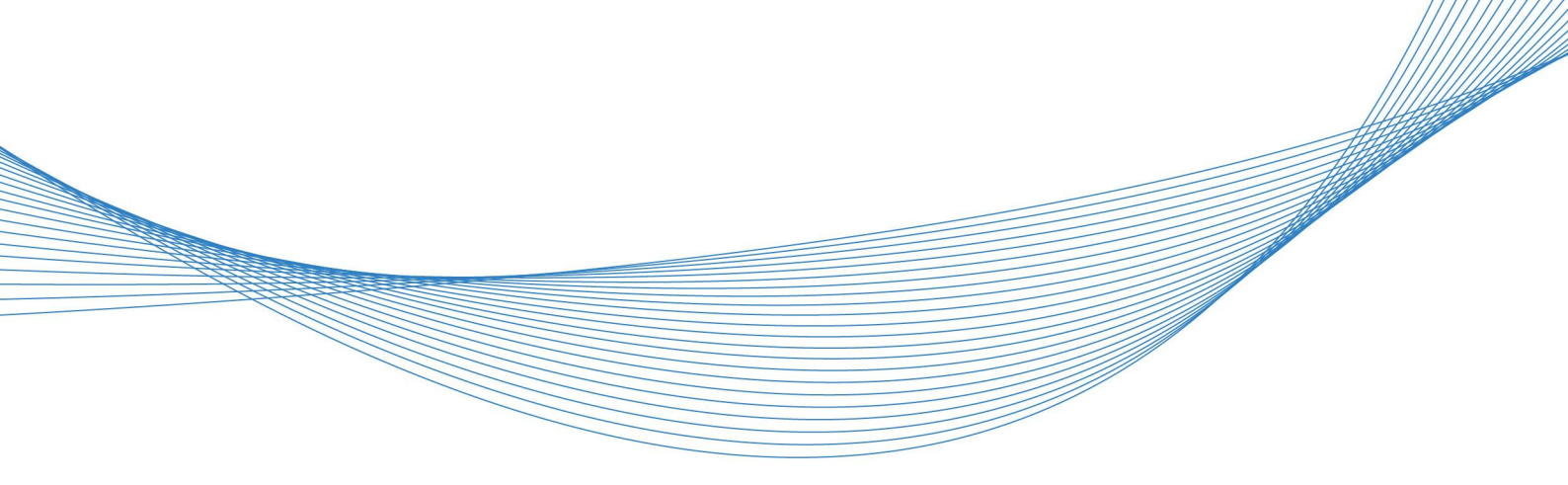

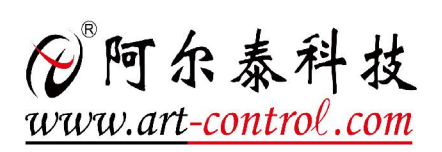

| Rev      | DATE    | Description              |
|----------|---------|--------------------------|
| V6.000   | 2013.09 | Initial release (wwj)    |
| V6.000   | 2014.02 | Modified(zk)             |
| V6.01    | 2014.08 | RS485 定义修改(wwj)          |
| 146.00   | 0015.00 | 加入定时唤醒功能,                |
| V6.02    | 2015.08 | 见 2.rtc 测试中第 3 条 (wwj)   |
| 146.02   | 2015.00 | 加入网口登陆后显示界面修改方法,         |
| V6.03    | 2015.08 | 见 2、Telnet 方式 后图片下方(wwj) |
| V6.04.02 | 2015.08 | 排版,升级版本号                 |
| V6.04.03 | 2015.08 | 增加 QT 库的安装方法(wwj)        |
| V6.04.04 | 2017.03 | 增加产品尺寸图、排版               |

# Revision History

目 录

| 1 产                                                                                                    | 品简介                                                                                                    | 3                                                 |
|----------------------------------------------------------------------------------------------------|----------------------------------------------------------------------------------------------------|---------------------------------------------------|
| 2 板                                                                                                    | 〔卡图示及特性                                                                                                    | 4                                                 |
| 2.1                                                                                                    | 内部结构示意图                                                                                                    | 4                                                 |
| 2.2                                                                                                    | 产品尺寸图                                                                                                    | 5                                                 |
| 2.2                                                                                                    | 指标特性                                                                                                    | 6                                                 |
| 2.3                                                                                                    | 硬件特性                                                                                                    | 6                                                 |
| 3 设                                                                                                    | 检备运行过程                                                                                                    | 7                                                 |
| 4 运                                                                                                    | 如此一些,我们就是一个你的问题。""你是你的你的话,你不是你的你的话,你不是你的你的话,你不是你的话,你不是你的话,你不是你的话,你不是你的你的话,你不是你的话,                                                                                            | 9                                                 |
|                                                                                                    |                                                                                                    |                                                   |
| 6.1                                                                                                    | 休眠唤醒测试                                                                                                    | 9                                                 |
| 6.1<br>6.2                                                                                                    | 休眠唤醒测试<br>RTC 测试                                                                                                    | 9<br>10                                           |
| 6.1<br>6.2<br>6.3                                                                                                    | 休眠唤醒测试<br>RTC 测试<br>蜂鸣器测试                                                                                                    | 9<br>10<br>11                                     |
| <ul><li>6.1</li><li>6.2</li><li>6.3</li><li>6.4</li></ul>                                                                       | 休眠唤醒测试<br>RTC 测试<br>蜂鸣器测试<br>Key 测试/DIO 测试                                                                                                    | 9<br>10<br>11<br>12                               |
| <ul> <li>6.1</li> <li>6.2</li> <li>6.3</li> <li>6.4</li> <li>6.5</li> </ul>                                                     | 休眠唤醒测试<br>RTC 测试<br>蜂鸣器测试<br>Key 测试/DIO 测试<br>ADC 测试                                                                                                    | 9<br>10<br>11<br>12<br>13                         |
| <ul> <li>6.1</li> <li>6.2</li> <li>6.3</li> <li>6.4</li> <li>6.5</li> <li>6.6</li> </ul>                                        | 休眠唤醒测试<br>RTC 测试<br>蜂鸣器测试<br>Key 测试/DIO 测试<br>ADC 测试<br>通信以太网测试                                                                                                    | 9<br>10<br>11<br>12<br>13<br>13                   |
| <ul> <li>6.1</li> <li>6.2</li> <li>6.3</li> <li>6.4</li> <li>6.5</li> <li>6.6</li> <li>6.7</li> </ul>                           | <ul> <li>休眠唤醒测试</li> <li>RTC 测试</li> <li>蜂鸣器测试</li> <li>Key 测试/DIO 测试</li> <li>ADC 测试</li> <li>通信以太网测试</li> <li>485 串口测试</li> </ul>                                          | 9<br>10<br>11<br>12<br>13<br>13<br>14             |
| <ul> <li>6.1</li> <li>6.2</li> <li>6.3</li> <li>6.4</li> <li>6.5</li> <li>6.6</li> <li>6.7</li> <li>6.8</li> </ul>              | <ul> <li>休眠唤醒测试</li> <li>RTC 测试</li> <li>蜂鸣器测试</li> <li>Key 测试/DIO 测试</li> <li>ADC 测试</li> <li>通信以太网测试</li> <li>485 串口测试</li> <li>CF 卡存储测试</li> </ul>                        | 9<br>10<br>11<br>12<br>13<br>13<br>14<br>15       |
| <ul> <li>6.1</li> <li>6.2</li> <li>6.3</li> <li>6.4</li> <li>6.5</li> <li>6.6</li> <li>6.7</li> <li>6.8</li> <li>6.9</li> </ul> | <ul> <li>休眠唤醒测试</li> <li>RTC 测试</li> <li>蜂鸣器测试</li> <li>Key 测试/DIO 测试</li> <li>ADC 测试</li> <li>通信以太网测试</li> <li>485 串口测试</li> <li>CF 卡存储测试</li> <li>GPRS 和 GPS 测试</li> </ul> | 9<br>10<br>11<br>12<br>13<br>13<br>14<br>15<br>17 |

## ■ 1 产品简介

RTU6605数据采集器是低功耗、便携式数据采集器,CPU采用ATMEL公司ARM9系列 AT91SAM9263处理器,主频可达200MHz,带16路单端模拟量输入。可通过网口或串口RS232/485 收发数据,具有GPRS通信功能和GPS定位功能,带CF存储功能,CF卡容量最大支持32GB。整板功 耗仅为4W。可输出+12V和+5V直流电压,电流可达1A。本设备具有休眠功能,休眠状态下,电流 可低至20mA,可通过外部中断唤醒,也可通过设定RTC时钟定时唤醒。

RTU运行嵌入式Linux2.6.30操作系统,可以同时处理多用户、多任务。并且方便客户根据需要进行产品二次开发。使用灵活方便。

## ■ 2 板卡图示及特性

2.1 内部结构示意图

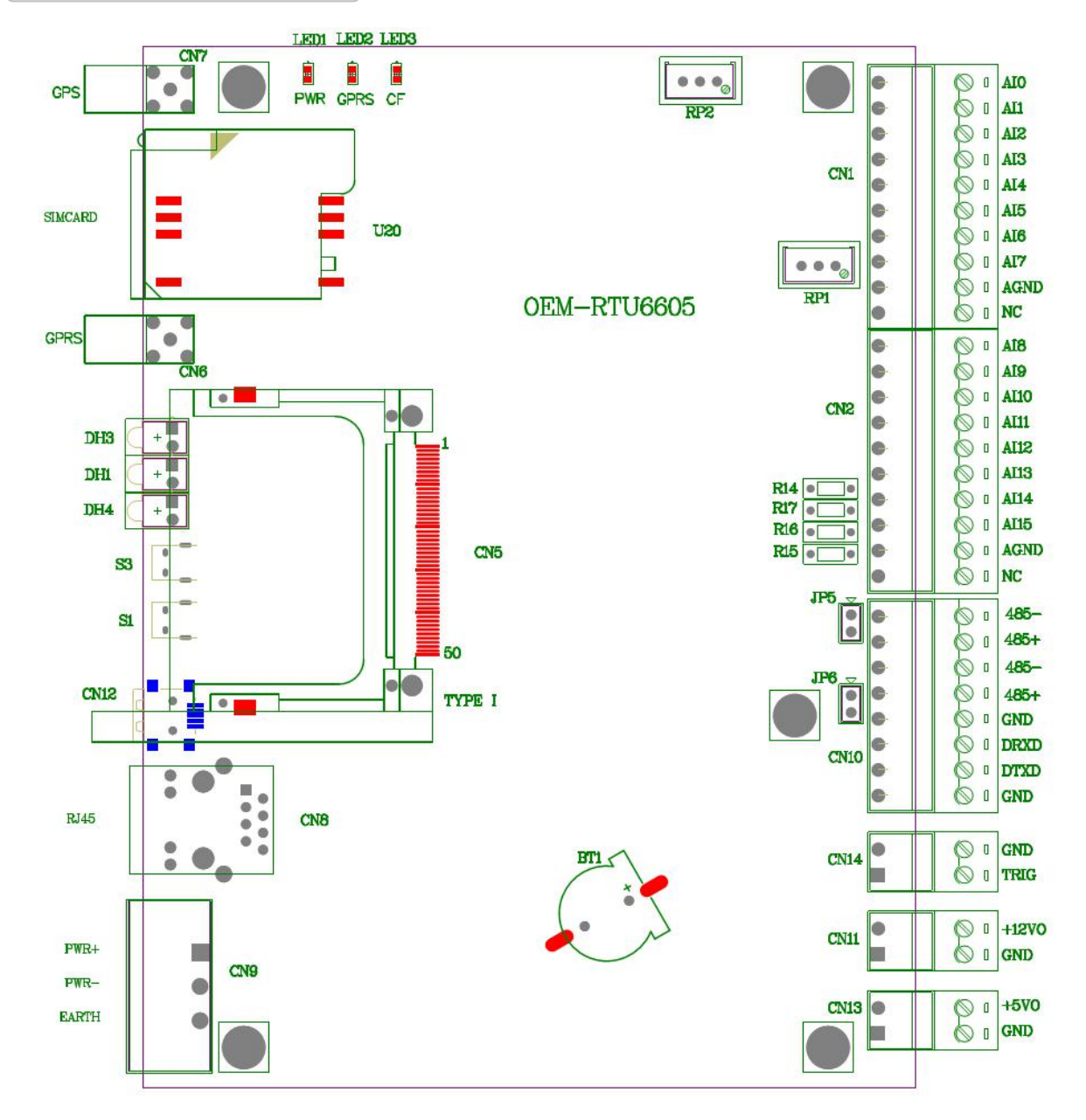

CN9 口: 电源输入接口, 输入电压为 12VDC, 最大电流为 3A。

CN11 口: 12V 输出接口,给外部传感器供电,最大供电电流 1A

CN13 口: 5V 输出接口,给外部传感器供电,最大供电电流 1A

CN1、CN2 口: 16 路单端模拟量输入。其中 AI0 为电源采集输入,采集电压范围为 0~12V(调整 R107 和 R106 可改变输入电压范围); AI1~AI11 为 0~5V 电压采集; AI12~AI15 为 4~20mA 电流 采集,内置 250R 下拉电阻;

CN10 口: 3 路串口通信。其中有两路 RS485 接口, JP5、JP6 为 120R 终端电阻选择跳线;一路 RS232 串口, 做调试串口使用, 波特率固定为 115200bps;

CN14 口: 数字量输入口, 做触发用。干接点输入, 开路: 高电平; 短路: 低电平。

CN8 口: 10/100M 以太网接口。

- CN12 口: Mini USB 口,核心板程序烧写口。
- CN5 口: CF 卡接口, CF 卡容量最大 32GB。
- CN6 口: GPRS 天线接口。
- CN7 口: GPS 天线接口。
- U20: SIM 卡接口,可支持 GSM/WCDMA/HSPA 制式
- S1: 用户自定义按键。
- S3: 复位软启动按键。
- LED 指示灯: DH1: 设备运行指示灯(绿色)
- DH3: GPRS 运行指示灯(绿色)
- DH4: 电源指示灯(红色)
- RP1: AD 模拟量输入满度调节电位器
- RP2: AD 模拟量输入零点调节电位器
- 2.2 产品尺寸图

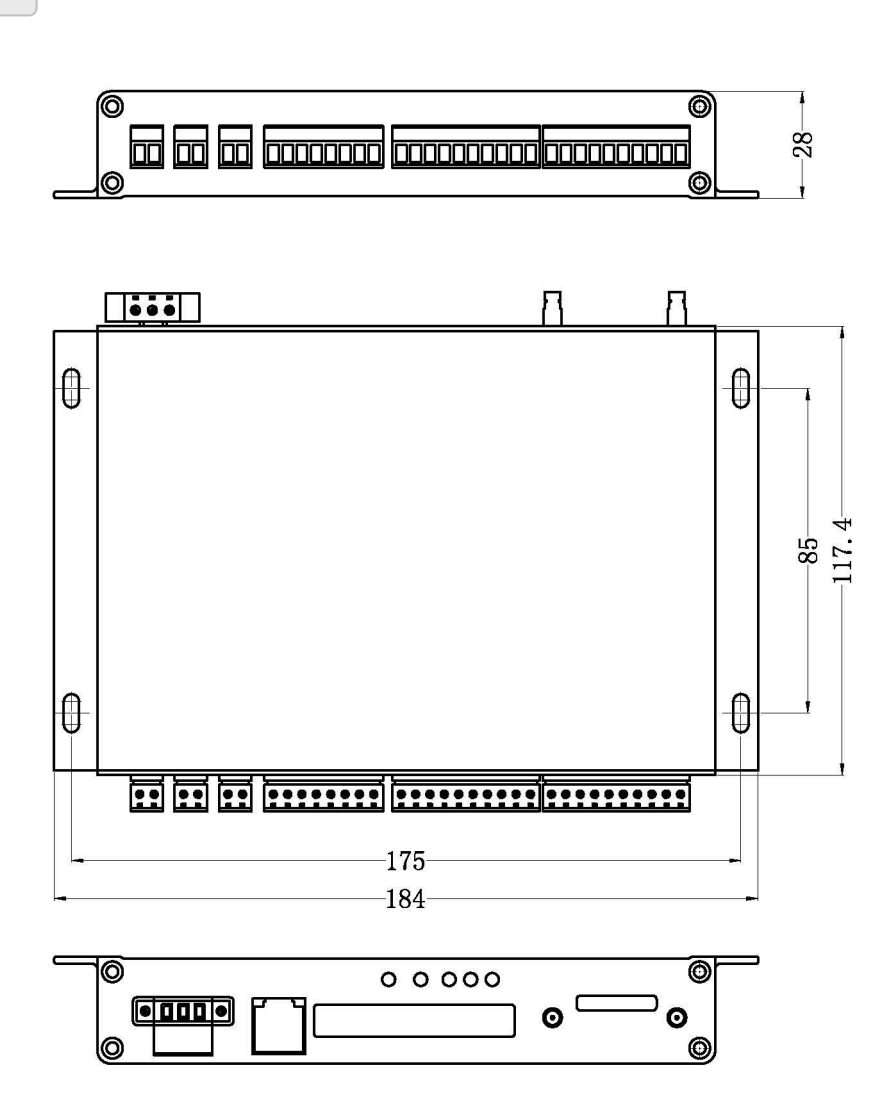

6

## 2.2 指标特性

模拟量信号

- ◆输入信号:模拟电压输入信号
- ◆输入量程: AI0为电源电压输入,量程为0V~12V;

AI1~AI11为电压输入,量程为0~5V电压采集;

AI12~AI15为电流输入,量程为4~20mA电流采集,内置250R下拉电阻

- ◆转换精度:16位
- ◆物理通道数: 16路单端,
- ◆采样速率: 1Ksps

#### 2.3 硬件特性

- 1、网口:1个10/100M以太网口
- 2、串口: 3个, 其中1个调试RS232接口, 2个用户RS485接口
- 3、USB口: 1个从USB2.0全速接口,调试使用
- 4、CF卡:1个,最大容量支持32GB
- 5、电源接口:供电电压+12V(DC)
- 6、指示灯: 3个, 其中一个电源指示灯, 1个设备运行指示灯, 1个GPRS运行指示灯
- 7、按键: 2个, 一个复位按键, 一个用户按键
- 8、GPRS模块+GPS模块,GPRS模块支持GSM/WCDMA/HSPA制式
- 9、1路数字量输入信号,干接点:悬空:高电平

接地:低电平

用作设备唤醒触发信号。

10、两路电源输出: +5V@1A, +12V@1A, 可给外部传感器等设备供电

## 🔳 3 设备运行过程

按照设备连线图片接线后,上电,电源灯常亮, 表示设备工作正常。本产品可使用超级终端通 过调试串口连接本设备。下面对此种方法进行详细介绍。

#### 方法一: 使用超级终端通过调试串口访问

RTU6605 主板出厂时在用户 Flash 空间存放了一些简单的外设接口使用演示例程二进制代码, 用户可以使用 PC 机串口终端登录主板并执行命令方式初步熟悉主板功能。用自制串口线将主板的 调试串口与 PC 机连接起来。以下为在超级终端上测试说明。串口设置为"波特率 115200bps, 8bit 数据位,无数据校验,1位停止位,无流控"。

#### 登录到主板

目前有两种方式通过 PC 机连接到 RTU6605 主板进行控制:通过自制串口线连接 CN10 的调试 串口或 Telnet 进行网络登录。选择连接方式后,上电 10-40s 时间内即可进入系统运行状态。用户可 输入用户名 root 和密码 root 登录。

#### 1、串口电缆方式

这种方式特别是调试程序阶段连接主板的最简单最方便的方式。通过自制串口线将 RTU6605 CN10 的调试串口与 PC 机 COM 口连接起来。然后设置串口终端程序,选择 Windows 中的超级终端 程序。串口设置为"波特率 115200bps, 8bit 数据位,无数据校验,1 位停止位,无流控"。

| 端口设置      |        |          |
|-----------|--------|----------|
| 毎秒位数(B):  | 115200 | •        |
| 数据位 @):   | 8      |          |
| 奇偶校验(P):  | 无      | <b>•</b> |
| 停止位 (S):  | 1      | •        |
| 数据流控制(图): | 无      |          |
|           | 还原     | 为默认值 (B) |

按回车激活控制台,输入用户名及密码登录 linux 系统。

Login: root Password: root 登陆后界面如下:

| #                    | ##                   | ####           |                   | ******** |  |  |
|----------------------|----------------------|----------------|-------------------|----------|--|--|
| ##                   | ##                   | ##             | ###               | ##       |  |  |
| ##                   | ##                   | ##             | ##                | ##       |  |  |
| ##                   | ##                   | ##             | ##                | ##       |  |  |
| ##                   | ##                   | ##             | ###               | ##       |  |  |
| ##                   | ##                   | ##             | ###               | ##       |  |  |
| ##                   | ##                   | ####           | *****             | ##       |  |  |
| ##                   | ##                   | ##             | ##                | ##       |  |  |
| ####                 | ****                 | ##             | ##                | ##       |  |  |
| ##                   | ##                   | ##             | ###               | ##       |  |  |
| ##                   | ##                   | ##             | ###               | ##       |  |  |
| ##                   | ##                   | ##             | ##                | ##       |  |  |
| ##                   | ##                   | ##             | ###               | ##       |  |  |
| r furthe<br>tp://www | r inform<br>.art-con | ation<br>trol. | n check:<br>.com/ |          |  |  |

#### 2、Telnet 方式

RTU6605 默认出厂 IP 地址为 192.168.1.80,在串口服务器已启动正确运行情况下,用户可以通过 交叉以太网电缆连接到 PC 开发主机后,在 PC 机端通过输入命令 telnet 192.168.1.80 登录串口服务 器进行操作,登录用户名和密码如下:

Login: root Password : root

| (主体)          | 把皮 光冲水 光挡出 1    |                    |
|---------------|-----------------|--------------------|
| <b>一</b> 称,Wi | ndows 将为您打开它。   | nicernet 704%#8348 |
| 打开 (0): [[eln | et 192.168.1.80 | -                  |

登陆后界面如下:

| lrt Embedd | ed Linux | . Pro | ofessiona | 1 Edition |  |
|------------|----------|-------|-----------|-----------|--|
| inux/armv  | 5tejl 2. | 6.30  |           |           |  |
| TU6605 10  | vin: woo | ÷     |           |           |  |
| assword:   | 910. 100 | 6     |           |           |  |
| usswor u-  |          |       |           |           |  |
| #          | ##       | ####  | *****     | *****     |  |
| ##         | ##       | ##    | ###       | ##        |  |
| ##         | ##       | ##    | ##        | ##        |  |
| ##         | ##       | ##    | ##        | ##        |  |
| ##         | ##       | ##    | ###       | ##        |  |
| ##         | ##       | ##    | ###       | ##        |  |
| ##         | ##       | ####  |           | ##        |  |
| ##         | ##       | ##    | ##        | ##        |  |
| ####       | *****    | ##    | ##        | ##        |  |
| ##         | ##       | ##    | ###       | ##        |  |
| ##         | ##       | ##    | ###       | ##        |  |
| ##         | ##       | ##    | ##        | ##        |  |
| ##         | ##       | ##    | ###       | ##        |  |

客户如果想修改以上显示,进入/etc 目录下,修改 motd、issue、issue.net 三个文件即可。motd 可以修改"ART"显示图形。issue 可以修改"For further information check: <u>http://www.art-control.com</u>," 信息。issue.net 可以修改"Art Embedded Linux"信息。

■ 🌮 阿尔泰科技 🔳

## ■ 4 运用超级终端测试产品

首先,运用超级终端登录到主板(具体方法前面已经介绍,再此不再介绍),我们在用户Flash 空间(mnt/userdisk)存放了一些简单的外设接口测试例程,您可以通过运行这些例程,来熟悉本产品。如果没有例程,客户可自行通过U盘将光盘中例程拷贝到RTU6605中。

注意:本板卡具有VNC显示功能,可运行QT,但需安装QT库,光盘/mnt/userdisk下提供了QT 库的压缩包qt/tar/bz,需要解压,命令如下:

```
[root@RTU6605 usrdisk]# tar xvf qt.tar.bz
```

解压完成后使用命令进入/opt 目录创建 Qt-4.5.3ARM 目录

[root@RTU6605 usrdisk]# cd /opt

#### [root@RTU6605 /opt]# mkdir Qt-4.5.3ARM

进入到新建的 Qt-4.5.3ARM 目录使用命令创建 qt 的链接库: ln -s /mnt/usrdisk/Qt/lib/ /opt/Qt-4.5.3ARM/lib,在 cd /mnt/usrdisk 目录下修改 userapp.sh 和 showdem\_v2 的权限,并运行一下 userapp.sh 文件,则 VNC 可以正常使用。具体使用 QT 界面方法见"Qt+VNC 软件使用说明书"。

登录主板后,用命令 "cd /mnt/usrdisk" 切换程序所在目录。example 文件中的所有执行文件的 权限设置为可读、可写、可执行(权限修改方法请查阅 Linux 命令)。用命令"ls -l"

可查看文件权限,修改完成后的界面如下:

| [root@RTU6605 | usrdisk]# | chmod a+x  | * -R                          |
|---------------|-----------|------------|-------------------------------|
| [root@RTU6605 | usrdisk]# | ls -1      |                               |
| drwxr-xr-x    | 1 root    | root       | 2048 Feb 21 10:28 backup      |
| drwxr-xr-x    | 1 root    | root       | 2048 Feb 21 16:17 example     |
| -rwxr-xr-x    | 1 root    | root       | 50418 Feb 20 14:17 gprs-demo  |
| drwxr-xr-x    | 1 root    | root       | 2048 Feb 20 14:18 lib         |
| drwxxx        | 1 root    | root       | 2048 Jan 3 1970 lost+found    |
| -rwxr-xr-x    | 1 root    | root       | 122 Feb 20 15:06 userapp.sh   |
| [root@RTU6605 | usrdisk]# | cd example | e/                            |
| [root@RTU6605 | example]# | ls -l      |                               |
| drwxr-xr-x    | 1 root    | root       | 2048 Feb 21 16:11 ad7663      |
| drwxr-xr-x    | 1 root    | root       | 2048 Feb 21 16:12 buzzer      |
| drwxr-xr-x    | 1 root    | root       | 2048 Feb 21 16:13 dio         |
| drwxr-xr-x    | 1 root    | root       | 2048 Feb 21 15:39 gprs-test   |
| drwxr-xr-x    | 1 root    | root       | 2048 Feb 21 14:59 gps-test    |
| drwxr-xr-x    | 1 root    | root       | 2048 Feb 21 16:15 hello       |
| drwxr-xr-x    | 1 root    | root       | 2048 Feb 20 16:12 key         |
| drwxr-xr-x    | 1 root    | root       | 2048 Feb 21 16:16 rtc         |
| drwxr-xr-x    | 1 root    | root       | 2048 Feb 21 16:17 serial      |
| drwxr-xr-x    | 1 root    | root       | 2048 Feb 21 16:00 wakeup-test |
| [root@RTU6605 | example]# | <u>8 8</u> |                               |

完成了上一步的操作后,方可开始测试该产品。用命令 "cd /mnt/usrdisk/example" 切换测试程 序所在目录。此时输入命令"ls",即可看到改本路中包含的测试例程。

#### 6.1 休眠唤醒测试

用 cd 命令进入/mnt/usrdisk/example/wakeup-test 目录,用命令"./gpio-control"运行此程序。显示如下图:

#### ■ 🌮 阿尔泰科技 🔳

选择"0",则可以设置 GPRS 模块(SIM5320)的供电电源关还是闭,图中打印如下: "Input value(power supply off=0, on=1):"其中 0:表示关闭,1:表示打开 选择"1",则可以设置 GPRS 模块(SIM5320)的控制关闭还是打开,图中打印如下: "Input power value(poweroff=0, on=1):"其中 0:表示关闭,1:表示打开 选择"2",则可以控制 GPRS 模块(SIM5320)复位。 选择"3",则可以设置底板+5V 电源关还是闭,图中打印如下: "Input value(sleep=1, wakeup=0):"其中 1:表示关闭,0:表示打开 选择"4",则可以设置底板+12V 电源是否输出,图中打印如下: "Input value(valid=1, invalid=0):"其中 1:表示输出,0:表示不输出 选择"5",则获得+12V 输出控制引脚状态,图中打印如下: "+12v GPIO Curret Value = 0"表示无输出 选择"6",则获得+5V 输出控制引脚状态,图中打印如下: "+5v GPIO Curret Value = 0"表示+5V 有电压 "+5v GPIO Curret Value = 1"表示+5V 无电压

通过选择上述方法将所有供电电平关闭后,运行命令 echo mem>/sys/power/state 即可进入深度睡眠模式,按 S1 按键或 TRIG 触发信号可唤醒设备。也可通过外部 RTC 定时中断唤醒设备(方法见 2、rtc 测试中的第 3 条)。唤醒后再执行./gpio-control 控制各个模块运行,恢复正常状态。

注:用 Ctrl+C 可以结束该命令,即退出该程序。

#### 6.2 RTC 测试

核心板有纽扣电池的情况下,先校准时间,RTU6605有两种时间设置,一种是系统时间,另外一种是 RTC(实时钟)时间。使用命令 date 可以查询和设置系统时间。使用命令 hwclock 可以查询 和设置 RTC 时间。

1. 设置系统时间

输入命令 date MMDDhhmmYYYY 后面 12 位字母直接写数字即可,例如输入命令 date

■ (2)阿尔泰科技 |

01201542014 代表将系统时间改为 2014 年 01 月 20 日 15 点 42 分,其中:

MM=月、DD=日期、Hhmm=小时和分钟、YYYY=年

2. 设置 RTC 时间

输入命令 hwclock -w 表示将系统时间备份到 RTC

输入命令 date; hwclock 表示可以同时看系统和 RTC 时钟

下图中演示了如何设置系统时间和 RTC 时间:

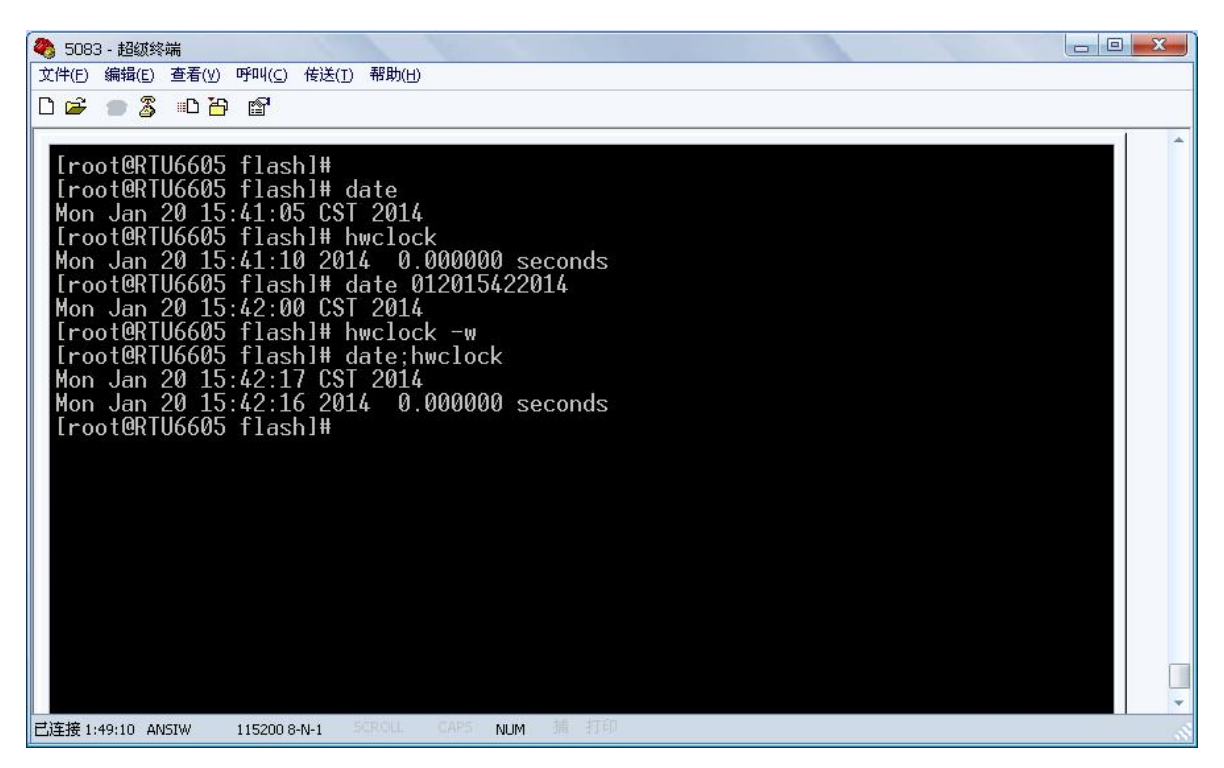

断电重启系统, 输入命令查看时间是否保持。

命令方式将系统时间和实时时钟同步: # hwclock -s

3. 系统进入休眠,使用 rtc 设置多长时间之后唤醒(0-60min 可设置)

执行下面命令:

#./rtc-set-alarm 5 (5 为实例数字,执行上述命令为 5 分钟以后进行唤醒,如 果唤醒后没有重新设定下次唤醒时间,系统将会在在 3 分钟以后会进行复位)

6.3 蜂鸣器测试

| [root@RTU6605 example]# ls                      | 10000000 |             |
|-------------------------------------------------|----------|-------------|
| ad7663 dio gps-test                             |          | serial      |
| buzzer gprs-test hello                          |          | wakeup-test |
| [root@RTU6605 example]# cd buzzer/              |          |             |
| [root@RTU6605 buzzer]# 1s                       |          |             |
| buzzer-demo                                     |          |             |
| <pre>[root@RTU6605 buzzer]# ./buzzer-demo</pre> |          |             |
|                                                 |          |             |
| Select a number of menu, other key to           | o exit.  |             |
| 1.one short beep.                               |          |             |
| 2.two short beep.                               |          |             |
| 3.long beep.                                    |          |             |
| 4.guit this program.                            |          |             |
| Choose : _                                      |          |             |
|                                                 |          |             |

### 6.4 Key 测试/DIO 测试

这两部分测试原理一样,测试 dio 时可以短接 TRIG 和 GND。

```
[root@RTU6605 example]# cd key/
[root@RTU6605 key]# ls
keytest
 [root@RTU6605 key]# ./keytest
Data is available now.
count = 1
type = 1
                         code = 273
                         value = 1
type = 0
                         code = 0
                         value = 0
Data is available now.
count = 2
type = 1
                         code = 273
value = 0
 type = \emptyset
                         code = 0
value = 0
Data is available now.
count = 3
type = 1
                         code = 273
value = 1
 type = Ø
                         code = 0
                         value = Ø
[root@RTU6605 example]# cd dio/
[root@RTU6605 dio]# ls
diotest
Iroot@RTU6605 diol# ./diotest
Data is available now.
count = 1
type = 1
                        code = 272
value = 1
type = Ø
                        code = 0
                        value = 0
Data is available now.
count = 2
type = 1
                        code = 272
value = 0
type = 0
                        code = 0
                        value = 0
```

## 6.5 ADC 测试

| 用 cd 命令进入/mnt/usrdisk/example/ad7663 目录,用命令"./adc-demo"运行此程序。如下图:                                                                                                    |
|----------------------------------------------------------------------------------------------------|
| [root@RTU6605 ad7663]# 1s<br>adc-demo<br>[root@RTU6605 ad7663]# ./adc-demo                                                                                                    |
| >freq: 47.994671<br>0 ~ +5v, ADData = 0x0, ADValue[0] = 0.000mv<br>0 ~ +5v, ADData = 0x0, ADValue[1] = 0.000mv<br>0 ~ +5v, ADData = 0x0, ADValue[2] = 0.000mv<br>0 ~ +5v, ADData = 0x0, ADValue[3] = 0.000mv<br>0 ~ +5v, ADData = 0x0, ADValue[4] = 0.000mv<br>0 ~ +5v, ADData = 0x0, ADValue[5] = 0.000mv<br>0 ~ +5v, ADData = 0x0, ADValue[7] = 0.000mv<br>0 ~ +5v, ADData = 0x0, ADValue[7] = 0.000mv<br>0 ~ +5v, ADData = 0x0, ADValue[9] = 0.000mv<br>0 ~ +5v, ADData = 0x0, ADValue[10] = 0.000mv<br>0 ~ +5v, ADData = 0x0, ADValue[10] = 0.000mv<br>4 ~ 20mA, ADData = 0x0, ADValue[13] = 0.000mA<br>4 ~ 20mA, ADData = 0x0, ADValue[14] = 0.000mA |
| >freq: 48.472069<br>0 ~ +5v, ADData = 0x0, ADValue[0] = 0.000mv<br>0 ~ +5v, ADData = 0x0, ADValue[1] = 0.000mv<br>0 ~ +5v, ADData = 0x0, ADValue[2] = 0.000mv<br>0 ~ +5v, ADData = 0x0, ADValue[3] = 0.000mv<br>0 ~ +5v, ADData = 0x0, ADValue[4] = 0.000mv<br>0 ~ +5v, ADData = 0x0, ADValue[5] = 0.000mv<br>0 ~ +5v, ADData = 0x0, ADValue[6] = 0.000mv<br>0 ~ +5v, ADData = 0x0, ADValue[7] = 0.000mv<br>0 ~ +5v, ADData = 0x0, ADValue[7] = 0.000mv<br>0 ~ +5v, ADData = 0x0, ADValue[8] = 0.000mv<br>0 ~ +5v, ADData = 0x0, ADValue[9] = 0.000mv<br>0 ~ +5v, ADData = 0x0, ADValue[1] = 0.000mv<br>0 ~ +5v, ADData = 0x0, ADValue[1] = 0.000mv       |
| 4 20mA, ADData = 0xe, ADValue[12] = 0.004mA<br>4 20mA, ADData = 0xb, ADValue[13] = 0.000mA<br>4 20mA, ADData = 0x0, ADValue[14] = 0.000mA<br>4 20mA, ADData = 0x0, ADValue[15] = 0.000mA                                                                                                    |

超级终端会不停打印 16 路 AD 采集数据信号采集值,其中 ADValue{0}中的信号采集电压为 0-12V, ADValue{0: 11}中的信号采集电压未 0-5V, ADValue{12: 15}中的信号采集流为 0-20mA

注:用 Ctrl+C 可以结束该命令,即退出该程序。

#### 6.6 通信以太网测试

13

RTU6605 有1个网口LAN,使用如下方法测试:

(1)用交叉或直连网线将 RTU6605 的网口与电脑的网口连接后,在电脑上用控制台窗口测试 网口。进入控制台命令窗口: "开始"->"运行"->"cmd+回车",输入命令"ping 192.168.x.xxx -t";

注意:将电脑上的 IP 地址和子网掩码和 RTU6605 设置在同一个子网;

(2)通过 ftp 连接到主板来验证网口的功能,通过 IE 输入 ftp://192.168.x.xxx ,连接进入 RTU6605 主板,或通过 FTP 软件访问 RTU6605 主板,两方互相传输数据,查看数据传输是否正常; 192.168.x.xxx 为 RTU6605 的 IP 设置,可在超级终端使用 ifconfig 命令查看。(若无法正常连接,将 PC 机的防火墙关闭重新连接)。

# 6.7 485 串口测试

RTU6605 有两路 485 接口,使用前请根据以下表格制作好转接模块。

CN10的管脚定义表格:

| 编号 | 引脚定义       | 备注         |
|----|------------|------------|
| 1  | GND        | 接地         |
| 2  | RS232-DTXD | 调试串口发送     |
| 3  | RS232-DRXD | 调试串口接收     |
| 4  | GND        | 接地         |
| 5  | RS485-N    | RS485 数据发送 |
| 6  | RS485-P    | RS485 数据接收 |
| 7  | RS485-N    | RS485 数据发送 |
| 8  | RS485-P    | RS485 数据接收 |

485-1 写测试: (注意配置 windows 下串口波特率等参数)

| 🏨 SSCOII3.2 (作者:聂小鑫(丁丁), 主页)                                                                                            | nttp://www.mcu51.com,                                                                             |                      |
|----------------------------------------------------------------------------------------------------|---------------------------------------------------------------------------------------------------|----------------------|
| hellohellohellohellohellohellohellohell                                                                                 | hellohello                                                                                        |                      |
|                                                                                                    |                                                                                                   | 8                    |
| 打开文件文件名                                                                                                    | 发送文件 保存窗口 清除窗口                                                                                    | HEX显示                |
| 串口号 COM3 ▼                                                                                                    | WWW. MCU51.COM                                                                                    | 扩展                   |
| 波特率 9600 ▼ DTR RTS     数据位 8 ▼ 定时发送 500 ms/次     停止位 1 ▼ RX发送 发送新行     校验位 None ▼ 字符串输入框: 友迭     流控制 None ▼ abcdefghijk | 效迎使用专业审口调试工具SSCOM !<br>作者: 聂小猛(丁丁)<br>最新版本下载地址:<br>http://www.mcu5l.com/download/ssc<br>欢迎提出您的建议! | om. r ar             |
| www.mcu51.com S:0 R:72 COM                                                                                              | 3己打开 9600bps 8 1 CTS=0 DSR=1                                                                      | RLSD=1               |
| 📕 Telnet 192.168.1.80                                                                                                   |                                                                                                   | - 🗆 ×                |
| *** *** **                                                                                                    | ##                                                                                                | ·                    |
| For further information check:                                                                                          | **                                                                                                |                      |
| Mount user file system.                                                                                                 |                                                                                                   |                      |
| [root@RTU6605 /root]# cd /mnt/usrd                                                                                      | isk/                                                                                              |                      |
| [root@RTU6605 serial]# 1s                                                                                               | /serial/                                                                                          |                      |
| serial-blockread serial-nonblo<br>[root@RTU6605 serial]# ./serial-wr                                                    | ckread serial-write<br>ite                                                                        |                      |
| Select a number of Menu:                                                                                                |                                                                                                   |                      |
| d 9600.                                                                                                    | wirte 1, or./serial-wirte 1                                                                       | 115200, default spee |
| 2.RS485-2,Please execute./serial-                                                                                       | write 2,or./serial-wirte 2                                                                        | 115200,default spee  |
| [root@RTU6605 serial]# ./serial-wr                                                                                      | ite 1                                                                                             |                      |
| Open port1, speed= 9600<br>open /dev/ttvS1                                                                              |                                                                                                   |                      |
| ^C                                                                                                    | ·                                                                                                 |                      |
| lrootERIU6605 serial]# ./serial-wr<br>Open port1, speed= 9600                                                           | ite 1                                                                                             |                      |
| open /dev/ttyS1                                                                                                    |                                                                                                   |                      |
|                                                                                                    |                                                                                                   |                      |

485-1 读测试

| SSCOI3.2 (作者:贵小玺(   ), 王贝http://www.acubl.com, 📮 🗌 👗                                                                                                    |                                                                                                    |
|----------------------------------------------------------------------------------------------------|----------------------------------------------------------------------------------------------------|
| hell ohell o |                                                                                                    |
| N                                                                                                    |                                                                                                    |
| 打开文件 文件名 发送文件 保存窗口 清除窗口 DEX显示                                                                                                    |                                                                                                    |
|                                                                                                    | and the second second s |
|                                                                                                    | -                                                                                                    |
| 流控制 None 🔽 abcdefghijk                                                                                                    | and the second second                                                                                                    |
| www.mcu51.com S:947 R:972 COM3己打开 9600bps 8 1 CTS=0 DSR=1 RLSD=1                                                                                                    |                                                                                                    |
| Jelnet 192.168.1.80                                                                                                    | - 🗆 ×                                                                                                    |
|                                                                                                    |                                                                                                    |
| open /dev/ttyS1                                                                                                    | <b>_</b>                                                                                                    |
| open /dev/ttyS1<br>^C<br>[root@RTU6605 serial]# ./serial-blockread 1<br>Open port1, speed= 9600<br>open /dev/ttyS1                                                                                                    | <u> </u>                                                                                                    |
| open /dev/ttyS1<br>^C<br>Eroot@RTU6605 serial]# ./serial-blockread 1<br>Open port1, speed= 9600<br>open /dev/ttyS1<br>abcdefghijk                                                                                                    | <b>_</b>                                                                                                    |
| open /dev/ttyS1<br>^C<br>[root@RTU6605 serial]# ./serial-blockread 1<br>Open port1, speed= 9600<br>open /dev/ttyS1<br>abcdefghijk<br>abcdefghijk<br>abcdefghijk                                                                                                    |                                                                                                    |
| open /dev/ttyS1<br>^C<br>Eroot@RTU6605 serial]# ./serial-blockread 1<br>Open port1, speed= 9600<br>open /dev/ttyS1<br>abcdefghijk<br>abcdefghijk<br>abcdefghijk<br>abcdefghijk                                                                                                    |                                                                                                    |
| open /dev/ttyS1<br>^C<br>[root@RTU6605 serial]# ./serial-blockread 1<br>Open port1, speed= 9600<br>open /dev/ttyS1<br>abcdefghijk<br>abcdefghijk<br>abcdefghijk<br>abcdefghijk<br>abcdefghijk<br>abcdefghijk                                                                                                    |                                                                                                    |
| open /dev/ttyS1<br>^C<br>[root@RTU6605 serial]# ./serial-blockread 1<br>Open port1, speed= 9600<br>open /dev/ttyS1<br>abcdefghijk<br>abcdefghijk<br>abcdefghijk<br>abcdefghijk<br>abcdefghijk<br>abcdefghijk                                                                                                    |                                                                                                    |
| open /dev/ttyS1<br>^C<br>[root@RTU6605 serial]# ./serial-blockread 1<br>Open port1, speed= 9600<br>open /dev/ttyS1<br>abcdefghijk<br>abcdefghijk<br>abcdefghijk<br>abcdefghijk<br>abcdefghijk<br>abcdefghijk                                                                                                    |                                                                                                    |
| open /dev/ttyS1<br>^C<br>[root@RTU6605 serial]# ./serial-blockread 1<br>Open port1, speed= 9600<br>open /dev/ttyS1<br>abcdefghijk<br>abcdefghijk<br>abcdefghijk<br>abcdefghijk<br>abcdefghijk<br>abcdefghijk<br>abcdefghijk                                                                                                    |                                                                                                    |
| open /dev/ttyS1<br>^C<br>[root@RTU6605 serial]# ./serial-blockread 1<br>Open port1, speed= 9600<br>open /dev/ttyS1<br>abcdefghijk<br>abcdefghijk<br>abcdefghijk<br>abcdefghijk<br>abcdefghijk<br>abcdefghijk<br>abcdefghijk<br>abcdefghijk<br>abcdefghijk                                                                                                    |                                                                                                    |
| open /dev/ttyS1<br>^C<br>[root@RTU6605 serial]# ./serial-blockread 1<br>Open port1, speed= 9600<br>open /dev/ttyS1<br>abcdefghijk<br>abcdefghijk<br>abcdefghijk<br>abcdefghijk<br>abcdefghijk<br>abcdefghijk<br>abcdefghijk<br>abcdefghijk<br>abcdefghijk<br>abcdefghijk                                                                                                    |                                                                                                    |
| open /dev/ttyS1<br>^C<br>[rootQRTU6605 serial]# ./serial-blockread 1<br>Open port1, speed= 9600<br>open /dev/ttyS1<br>abcdefghijk<br>abcdefghijk<br>abcdefghijk<br>abcdefghijk<br>abcdefghijk<br>abcdefghijk<br>abcdefghijk<br>abcdefghijk<br>abcdefghijk<br>abcdefghijk<br>abcdefghijk                                                                                                    |                                                                                                    |
| open /dev/ttyS1<br>^C<br>Iroot@RTU6605 serial]# ./serial-blockread 1<br>Open port1, speed= 9600<br>open /dev/ttyS1<br>abcdefghijk<br>abcdefghijk<br>abcdefghijk<br>abcdefghijk<br>abcdefghijk<br>abcdefghijk<br>abcdefghijk<br>abcdefghijk<br>abcdefghijk<br>abcdefghijk<br>abcdefghijk<br>abcdefghijk<br>abcdefghijk<br>abcdefghijk<br>abcdefghijk<br>abcdefghijk                                                                                                    |                                                                                                    |
| open /dev/ttyS1<br>^C<br>Eroot@RTU6605 serial]# ./serial-blockread 1<br>Open port1, speed= 9600<br>open /dev/ttyS1<br>abcdefghijk<br>abcdefghijk<br>abcdefghijk<br>abcdefghijk<br>abcdefghijk<br>abcdefghijk<br>abcdefghijk<br>abcdefghijk<br>abcdefghijk<br>abcdefghijk<br>abcdefghijk<br>abcdefghijk<br>abcdefghijk<br>abcdefghijk<br>abcdefghijk<br>abcdefghijk<br>abcdefghijk                                                                                                    |                                                                                                    |
| open /dev/ttyS1<br>^C<br>[root@RTU6605 serial]# ./serial-blockread 1<br>Open port1, speed= 9600<br>open /dev/ttyS1<br>abcdefghijk<br>abcdefghijk<br>abcdefghijk<br>abcdefghijk<br>abcdefghijk<br>abcdefghijk<br>abcdefghijk<br>abcdefghijk<br>abcdefghijk<br>abcdefghijk<br>abcdefghijk<br>abcdefghijk<br>abcdefghijk<br>abcdefghijk<br>abcdefghijk<br>abcdefghijk                                                                                                    |                                                                                                    |
| open /dev/ttyS1<br>^C<br>LrootQRTU6605 serial]# ./serial-blockread 1<br>Open port1, speed= 9600<br>open /dev/ttyS1<br>abcdefghijk<br>abcdefghijk<br>abcdefghijk<br>abcdefghijk<br>abcdefghijk<br>abcdefghijk<br>abcdefghijk<br>abcdefghijk<br>abcdefghijk<br>abcdefghijk<br>abcdefghijk<br>abcdefghijk<br>abcdefghijk<br>abcdefghijk<br>abcdefghijk                                                                                                    |                                                                                                    |
| open /dev/ttyS1<br>^C<br>IrootQRTU6605 seriall# ./serial-blockread 1<br>Open port1. speed= 9600<br>open /dev/ttyS1<br>abcdefghijk<br>abcdefghijk<br>abcdefghijk<br>abcdefghijk<br>abcdefghijk<br>abcdefghijk<br>abcdefghijk<br>abcdefghijk<br>abcdefghijk<br>abcdefghijk<br>abcdefghijk<br>abcdefghijk<br>abcdefghijk<br>abcdefghijk<br>abcdefghijk<br>abcdefghijk<br>abcdefghijk<br>abcdefghijk                                                                                                    |                                                                                                    |
| open /dev/ttyS1<br>^C<br>[root@RTU6605 serial]# ./serial-blockread 1<br>Open port1, speed= 9600<br>open /dev/ttyS1<br>abcdefghijk<br>abcdefghijk                                                                                                    |                                                                                                    |
| open /dev/ttyS1<br>^C<br>[root@RTU6605 serial]# ./serial-blockread 1<br>Open port1, speed= 9600<br>open /dev/ttyS1<br>abcdefghijk<br>abcdefghijk                                                                                                    |                                                                                                    |

## 6.8 CF 卡存储测试

需要通过命令测试。CF 卡不支持热插拔,必须在上电开机前插入相应接口,这三个设备装载在/mnt 设备中,注意设备中的文件格式应为 fat32 或 fat16 等格式, ntfs 格式不识别。在超级终端对话框输入命令如下:

cd /mnt/ 表示进入 mnt 目录下

ls 表示显示当前目录下的文件

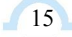

■ 🌮 阿尔泰科技 🔳

ls cfcard/ 表示显示 cfcard 文件夹下的文件

输入命令进入相应设备后,可以进行复制(cp)、剪切(mv)、删除(rm)等操作,如输入命令 cp 将复制一个文件从一个存储设备到另一个存储设备中,复制完毕后将存储设备拔下放到电脑上看 是否成功,或者通过 ftp 登录到 RTU6605 可以观察到图形界面。

如操作命令为:

第一步输入命令 cp /root/说明.txt /mnt/cfcard/

表示将 root 目录下的"说明.txt"文件拷 贝到 cfcard 卡的目录下。

第二部输入命令 cd /mnt/cfcard/ 表示进入 cfcard 目录。

第三步输入命令 ls 表示显示 cfcard 目录下的文件

完成上述命令之后将在 cfcard 目录下看到拷贝过来的文件"说明.txt"如下图所示界面:

| Serial-COM2 (5) - SecureCRT                                                                                                    |                                                                                                    |                                                                                           |                       | _ 🗆 × |
|----------------------------------------------------------------------------------------------------|----------------------------------------------------------------------------------------------------|-------------------------------------------------------------------------------------------|-----------------------|-------|
| 文件(E) 编辑(E) 查看(V) 选项(O) 传输(E                                                                                                    | ) 脚本(5) [                                                                                                    | 〔具(L) 帮助(                                                                                 | Ы                     |       |
| 1 X 🖓 🖓 🖏 👘 🖁 🗛 🖓 😼                                                                                                    | 1 😤 🖄 📍                                                                                                    | 💿   📰 呈                                                                                   |                       |       |
| Serial-COM2 (5)                                                                                                    |                                                                                                    |                                                                                           |                       | ×     |
| <pre>??<br/>ARM8603(v6.02)??????(v6.021).pdf<br/>Downloads<br/>NANDFLASH<br/>PCH2153_A<br/>wINCE9263_v100_20110817<br/>windowsCE?????<br/>[root@sc5083 sdcard]# cp /mnt/sdc<br/>[root@sc5083 sdcard]# cp /mnt/sdc<br/>[root@sc5083 sdcard]# cp /mnt/sdc<br/>[root@sc5083 sdcard]# cp /mnt/sdc<br/>[root@sc5083 sdcard]# cp /mnt/sdc<br/>[root@sc5083 sdcard]# cp /mnt/sdc<br/>[root@sc5083 sdcard]# cp /mnt/sdc<br/>[root@sc5083 sdcard]# cp /mnt/sdc<br/>[root@sc5083 sdcard]# cp /mnt/sdc<br/>[root@sc5083 sdcard]# cp /mnt/sdc<br/>[root@sc5083 /]# lb mnt<br/>dev home linuxrc opt<br/>[root@sc5083 /]# cd /<br/>[root@sc5083 /]# cd /root/<br/>[root@sc5083 /root]# ls<br/>678.txt 说明.txt<br/>[root@sc5083 /root]# cg /root/说[<br/>[root@sc5083 /root]# cd /mnt/cfcd<br/>[root@sc5083 /root]# ls<br/>2011.12,7 ????2,xls 678.txt</pre> | exe<br>f moxa<br>moxal<br>q2344Exx<br>rs232<br>sc5083<br>card/?? '<br>card/??'<br>card/PCH215<br>ard/PCH215<br>ard/PCH215<br>ard/PCH215<br>ard/PCH215<br>ard//mnt,<br>ard'<br>proc<br>root | E<br>nt/cfcard<br>53_A /mnt/<br>3_A /mnt/<br>cfcard<br>sbin<br>sys<br>t/cfcard/<br>谜明.txt | cfcard/<br>tmp<br>usr | var   |
| [root@sc5083 cfcard]#                                                                                                    |                                                                                                    |                                                                                           |                       | -     |
| 就绪Si                                                                                                    | erial: COM2 28                                                                                                    | , 23 <mark>28行, 6</mark> 9                                                                | 列 VT100               | 大写数字  |

## ■ 🌮 阿尔泰科技 📕

#### 6.9 GPRS 和 GPS 测试

GPRS 测试,保证插入 SIM 卡(可支持 GSM/WCDMA/HSPA 制式),以及 GPRS 天线。进入 GPRS 测试目录如图:

注: GPRS 拨号获取 IP 的过程,运行 ping 程序时,需要等大约 30 秒左右才能 ping 通。

[root@RTU6605 example]# ls dio gps-test hello ad7663 key serial buzzer gprs-test hello [root@RTU6605 example]# cd gprs-test/ [root@RTU6605 gprs-test]# ls wakeup-test rtc main\_gprs [root@RTU6605 gprs-test]# [root@RTU6605 gprs-test]# ./main\_gprs DEBUG:BUILD\_TIME:2013-12-24 10:21:18 file=main\_gprs.c line=146 Before sleep..... ifconfig: SIOCGIFFLAGS: No such device sty: standard input: cannot perform all requested operations ppp0: Cannot assign requested address Wait ppp inteface to init (1) ... ppp0: Cannot assign requested address Wait ppp inteface to init (1) ... ppp0: No such process Iroot@mobile gprs-testl# ping www.baidu.com
PING www.baidu.com (111.13.100.92): 56 data bytes
64 bytes from 111.13.100.92: seq=0 ttl=52 time=1418.106 ms
ping: bad address 'www.baidu.com' 64 bytes from 111.13.100.92: seq=1 ttl=52 time=2657.288 ms 64 bytes from 111.13.100.92: seq=3 ttl=52 time=676.566 ms 64 bytes from 111.13.100.92: seq=2 ttl=52 time=1696.877 ms 64 bytes from 111.13.100.92: seq=4 ttl=52 time=496.600 ms 64 bytes from 111.13.100.92: seq=5 ttl=52 time=496.600 ms 64 bytes from 111.13.100.92: seq=5 ttl=52 time=435.875 ms PING www.sohu.com (112.25.24.135): 56 data bytes 64 bytes from 111.13.100.92: seq=6 ttl=52 time=815.618 ms 64 bytes from 112.25.24.135: seq=0 ttl=50 time=758.457 ms

GPS 测试,注:库路径的声明,GPS 定位信息需要等待大约 30s 的时间才能获取到。

Iroot@RTU6605 usrdiskl# cd example/ Iroot@RTU6605 examplel# ls ad7663 dio gps=test key serial buzzer gprs=test hello rtc wakeup=test Iroot@RTU6605 examplel# cd gps=test/ Iroot@RTU6605 examplel# cd gps=test/ Iroot@RTU6605 gps=testl# ls libgps.so main\_gps Iroot@RTU6605 gps=testl# /main\_gps ./main\_gps: error while loading shared libraries: libgps.so: cannot open shared object file: No such file or directory Iroot@RTU6605 gps=testl# export LD\_LIBRARY\_PATH=\$LD\_LIBRARY\_PATH:/mnt/usrdisk/ex ample/gps=test Iroot@RTU6605 gps=testl# imain\_gps before writeline fd=3 len=9 at+cgps=0 writeline written=9 writeline written=9 writeline written=1 Resource temporarily unavailable before writeline fd=3 len=9 at+cgps=1 writeline written=1 Resource temporarily unavailable received 10 bytes: at+cgps=0 received 10 bytes: received 10 bytes: received 1 bytes: received 1 bytes: receiv

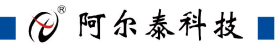

# ■ 附录

## Linux测试操作常用命令:

ls 以默认方式显示当前目录文件列表

cd dir 切换到当前目录下的dir目录

cd 切换到根目录

cd.. 切换到到上一级目录

cp 〈source〉 〈target〉 将文件source复制为target

ping 192.168.1.121 测试与主机192.168.1.121的网络连接是否正常

pwd 显示当前工作目录

ctrl+c 终止当前程序运行

北京阿尔泰科技发展有限公司 服务热线: 400-860-3335 邮编: 100086 传真: 010-62901157